# State of New Mexico Careers

Apply to a Job through the Careers Website (1 of 14)

This job aid will explain how to apply to State of New Mexico jobs from the State Personnel Careers website. You can search for a job opening of your interest and apply to in eight steps.

- Access > State Personnel Careers website at <u>https://careers.share.state.nm.us/</u>
- 2. Enter > Keywords to narrow the job opening search
- 3. Click > Search icon

| State of New Mexico     |                |   |
|-------------------------|----------------|---|
|                         | Search Jobs    | = |
| Search Jobs<br>security | <sub>»</sub> 3 |   |
| Clear Search            | Save Search    |   |

4. Click > **Job Title** of your interest

| Careers                                       |                                                          |                        | \$                  | Search Jobs                    |               |                   |
|-----------------------------------------------|----------------------------------------------------------|------------------------|---------------------|--------------------------------|---------------|-------------------|
| Location     Albuquerque (2)     Santa Fe (1) | Search Jobs<br>security guard<br>Clear Search            |                        |                     | »<br>Save Search               |               |                   |
| ✓ Agency                                      | 3 jobs found for: <b>"security guard"</b><br>Job Title ♢ | <b>4</b> ) ID <b>0</b> | Location $\Diamond$ | Agency ◇                       | Posted Date ◇ | Close Date ◇      |
| Job Posted In                                 | SECURITY GUARD SUPERVISOR                                | 10024                  | Santa Fe            | Department of Cultural Affairs | 05/29/2018    | 07/22/2018        |
| 2018 (3)                                      | SECURITY GUARD SUPERVISOR                                | 10015                  | Albuquerque         | Department of Cultural Affairs | 05/08/2018    | Open Until Filled |
|                                               | Apply Without a Job (                                    |                        |                     |                                |               |                   |

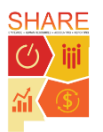

## State of New Mexico Careers Apply to a Job through the Careers Website (2 of 14)

- 5. Review > Job Description details
- 6. Click > Apply for Job

| 🔇 Sea                     | rch Jobs Job Description                                                                                                    |                   |                    | Â                | Q           | ۲        | ∎ Ø  |
|---------------------------|----------------------------------------------------------------------------------------------------|-------------------|--------------------|------------------|-------------|----------|------|
| Previ                     | ous Job SECURITY GUARD SUPERVISOR                                                                                                    |                   |                    |                  |             | 1        |      |
|                           |                                                                                                    |                   |                    | A                | A           | pply for | Job  |
|                           | Job ID 10024 Full/Part Tim                                                                                                    | e Full-Time       |                    | Y                |             |          | -    |
|                           | Location Santa Fe Regular/Tempora                                                                                                    | y Regular - PE    | RM for State       |                  |             |          |      |
|                           | Posting End Date 07/22/2018 Job Posting Typ                                                                                                    | e Standard Re     | equisition         |                  |             |          |      |
|                           | Agency Department of Cultural Affairs                                                                                                    |                   |                    |                  |             |          |      |
| F                         | or more Job Requirements & Classification Description:Click Here                                                                                                    |                   |                    |                  |             |          |      |
|                           | ☆ Add to Favorite Jobs                                                                                                    |                   |                    |                  |             |          |      |
|                           | 🚘 Email this Job                                                                                                    |                   |                    |                  |             |          |      |
| Salary                    |                                                                                                    |                   |                    |                  |             |          |      |
| \$11.31                   | - \$19.67 Hourly                                                                                                    |                   |                    |                  |             |          | - 11 |
| \$23,52                   | 5 - \$40,914 Annually                                                                                                    |                   |                    |                  |             |          | - 11 |
| This po                   | sition is a Pay Band 50                                                                                                    |                   |                    |                  |             |          | - 11 |
| <b>Purpo</b><br>This po   | se of Position<br>sition exists to protect NHCC and its resources.                                                                                                    |                   |                    |                  |             |          |      |
| Why d<br>This po          | oes the job exist?<br>sition will supervise four security guards and all contract security guards. This position will ensure the safety of NHCC, partic                                  | ularly from fire, | theft, vandalism,  | and other illec  | gal activit | у.       | - 11 |
| How d<br>The po<br>custom | oes it get done?<br>sition ensures the safety of National Hispanic Cultural Center (NHCC) visitors, staff, and property through patrols, safety exe<br>er service to guests of the NHCC. | rcises, and resp  | oonds to potential | i safety threats | , as well   | as provi | Ides |
| Who a<br>The vis          | re the customers?<br>itors, staff and tenants of the NHCC.                                                                                                    |                   |                    |                  |             |          |      |
| Ideal C<br>Ideal ca       | Candidate<br>andidate must have experience in supervisory and customer service roles.                                                                                                    |                   |                    |                  |             |          |      |
|                           |                                                                                                    |                   |                    |                  |             |          |      |
| Minim<br>High So          | um Qualification<br>:hool Diploma or Equivalent. Substitutions Apply. See Substitution Table below.                                                                                      |                   |                    |                  |             |          |      |
| Subst                     | tution Table                                                                                                    |                   |                    |                  |             |          |      |
| These                     | combinations of education and experience qualify you for the position:                                                                                                    |                   |                    |                  |             |          |      |
|                           | Education                                                                                                    |                   | Experience         |                  |             |          |      |
| 1                         | High School Diploma or Equivalent                                                                                                    | AND               | 2 years of expe    | rience           |             |          |      |
| 2                         | Associate's degree or higher (Bachelor's, Master's)                                                                                                    | AND               | 0 years of expe    | rience           |             |          |      |
| • Educa                   | tion and years of experience must be related to the purpose of the position.                                                                                                    |                   |                    |                  |             |          |      |
| • If Mini<br>qualific     | mum Qualification requires a specific number of "semester hours" in a field (e.g. 6 semester hours in Accounting), applicant<br>ations. No substitutions apply for semester hours.       | MUST have th      | ose semester ho    | urs in order to  | meet the    | ə minimı | ım   |
| Emplo<br>Must po          | yment Requirements<br>ssess and maintain a valid New Mexico Driver's License. Must attend state vehicle safety certification program in order to d                                       | ive museum's o    | cargo van and tru  | ıck.             |             |          |      |

**TIP:** Before applying, make sure you meet the minimum qualifications of the job.

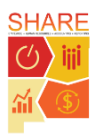

## State of New Mexico Careers Apply to a Job through the Careers Website (3 of 14)

- 7. Select > Checkbox next to I agree to the Terms and Conditions
- 8. Click > Next

| _   |                                             |                                                                                                    |                                            | 16                     | 57          |
|-----|---------------------------------------------|----------------------------------------------------------------------------------------------------|--------------------------------------------|------------------------|-------------|
| *   | Exit                                        | Apply for Job                                                                                                    | Next                                       |                        | 2           |
| SEC | URITY GUARD SUPERVISOR                      |                                                                                                    |                                            |                        |             |
| 1   | Start<br>In Progress                        | Step 1 of 8: Start<br>This lob application has a number of sections, ranging from lob preferences to work experience. You are required to include your work ex                                                                                                    | perience in                                | he W                   | /ork        |
| 2   | Qualifications<br>Not Started               | Experience section of your application. The step-by-step process will guide you through the application. Please fill in all information careful before submitting. After submitting the application, please upload any attachments (transcripts, licenses, certificates etc.) to your profile. A will not be reviewed or considered.                                                                                                    | Ily and com<br>ttaching res                | pletely<br>umes        | y           |
| 3   | Work Experience<br>Not Started              | By clicking on the 'Accept' button, I hereby certify that every statement I have made in this application is true and complete to the best of r<br>understand that any false or incomplete answer may deem me ineligible for appointment and/or employment in a position or for termination<br>falsifying official records and/or documents such as this employment application. I understand that I will have to produce documentation v<br>employment eligibility in the LLS. Lunderstend that I may be reaving the produced by a linformation or the application is including but to the limited to work and in the application.                                                                                                    | ny knowlede<br>n based up<br>erifying iden | je. I<br>on<br>tity an | nd          |
| 4   | References<br>Not Started                   | understand that this completed application is the property of the State of New Mexico and will not be returned. Understand that the State contact prior employers and references. I understand that I must notify the State of New Mexico Personnel Office of any changes in my na<br>or phone number.                                                                                                    | of New Mea                                 | s, em                  | nay<br>nail |
| 5   | Online Questionnaire<br>Not Started         | View Terms and Conditions                                                                                                    |                                            |                        |             |
| 6   | Cover Letter and Attachments<br>Not Started | Apply for Job       Next         JARD SUPERVISOR         ss         ss         ations         id         sid         great         great         great         step 1 of 3: Start         This job application has a number of sections, ranging from job preferences to work experience. You are required to include your work experience in the WK         ations       By clicking on the 'Accept' button, I hereby certify that every statement I have made in this application is true and complete to the best of my knowledge. I understand that any false or incomplete answer may deem me ineligible for appointment and/or employment in a position or for termination based upon falsifying official records and/or documents such as this employment application. Inderstand that 1 will have to produce documentation verifying identity are employment eligibility in the U.S. I understand that I may be required to verify all information on this application, including but not limited to NM residency, I understand that this completed application is the property of the State of New Mexico an will not be returned. I understand that the State of New Mexico an or this application, including but not limited to NM residency. I understand that this completed application is the property of the State of New Mexico and will not be returned.         etter and Attachments ed       View Terms and Conditions         ed       1 agree to the Terms and Conditions         mtify       and Submit ed         ed       1 agree to the Terms and Conditions |                                            |                        |             |
| 7   | Self-Identify<br>Not Started                |                                                                                                    |                                            |                        |             |
| 8   | Review and Submit<br>Not Started            |                                                                                                    |                                            |                        |             |
|     |                                             |                                                                                                    |                                            |                        |             |

**TIP:** There are eight steps to complete before submitting an application. If you do not have time to fill out the application in one sitting, the job posting will save to your profile upon clicking **Exit**.

#### 9. Click > Add Degrees

| Step 2 of 8: Qualifications                         |
|-----------------------------------------------------|
| Degrees (Required)                                  |
| You must enter information in this section.         |
| Add Degrees 9                                       |
| Licenses and Certifications                         |
| You have not added any licenses and certifications. |
| Add Licenses and Certifications                     |

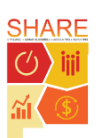

# State of New Mexico Careers

Apply to a Job through the Careers Website (4 of 14)

- 10. Click > Calendar icon to enter Date Acquired
- 11. Click > Magnifying glass icon next to Degree

| Cancel |                | Add De     | grees | Done |
|--------|----------------|------------|-------|------|
|        | *Date Acquired | 06/26/2018 |       |      |
|        | *Degree        |            | ٩     |      |

- 12. Enter > **Description**
- 13. Click > Search
- 14. Select > Appropriate Search Result

| Cancel                              | Lookup                                           |                |
|-------------------------------------|--------------------------------------------------|----------------|
| Search for: Degree                  |                                                  |                |
| <ul> <li>Search Criteria</li> </ul> |                                                  | Show Operators |
|                                     | Content Type DEG                                 |                |
|                                     | Content Item ID<br>(begins with)                 |                |
|                                     | Description<br>(begins with) Bachelor of science |                |
|                                     | Search Clear                                     |                |
| <ul> <li>Search Results</li> </ul>  |                                                  |                |
|                                     |                                                  | 2 rows         |
| Content Item ID $\diamondsuit$      | Description $\Diamond$                           |                |
| BS                                  | Bachelor of Science                              | <b>U</b> 4     |
| BSL                                 | Bachelor of Science - Law                        |                |

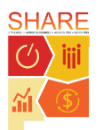

| State of New                 | N     | lexico             | o Care                  | eers    | I        |
|------------------------------|-------|--------------------|-------------------------|---------|----------|
| Apply to a Job throu         | gh    | the Car            | eers Web                | osite ( | 5 of 14) |
| 15. Enter > Other required   | Cance | 91                 | Add Degrees             |         | Done     |
| information                  |       | *Date Acquired     | 06/26/2018              | ]       | 10       |
| 16. Click > <b>Done</b>      |       | *Degree            | BS                      | ۹       |          |
|                              |       | Major Code         |                         | ۹       | 5        |
| •                            |       | Country            | United States           | Q       |          |
|                              |       | State              | New Mexico              | Q       |          |
| TIP: Required fields         |       | School Code        | NMSTATEUNV              | ٩       |          |
| have an asterisk (*) next 🧡  |       | School Description | New Mexico State Univer | isty    |          |
| to them. At the minimum,     |       | Major Description  |                         |         |          |
| fill out the required fields |       | Minor Code         |                         | ٩       |          |
| to continue.                 |       | Minor Description  |                         |         |          |
| ·                            |       | GPA                |                         |         |          |
|                              |       | Graduated          | Yes                     |         |          |

- 17. Click > Add Licenses and Certifications (if applicable)
- 18. Click > Next

|                                       |               |   |     |         |      | _ |
|---------------------------------------|---------------|---|-----|---------|------|---|
|                                       | Apply for Job | ۲ | < F | revious | Next | > |
|                                       |               |   |     |         |      |   |
| Step 2 of 8: Qualifications           |               |   |     |         |      |   |
| Degrees (Required)                    |               |   |     |         |      |   |
| +                                     |               |   |     |         |      |   |
| Degree                                | Date Acquired |   |     |         |      |   |
| Bachelor of Science                   | 06/26/2018    |   |     |         |      | > |
| Licenses and Certifications           |               |   |     |         |      |   |
| You have not added any licenses and c | tions.        |   |     |         |      |   |
| Add Licenses and Certifications       |               |   |     |         |      |   |

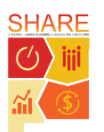

# State of New Mexico Careers Apply to a Job through the Careers Website (6 of 14)

#### 19. Click > Add Work Experience

| Apply fo                                         | or Job |                         | ۲                  | < Previous          | Next         | >   |
|--------------------------------------------------|--------|-------------------------|--------------------|---------------------|--------------|-----|
| Step 3 of 8: Work Experience                     |        |                         |                    |                     |              |     |
| Work Experience (Required)                       |        |                         |                    |                     |              |     |
| Add Work Experience                              |        |                         |                    |                     |              |     |
| 0. Enter > Required                              |        | 1                       | Add Work Ex        |                     |              | 22_ |
| information                                      | Cancel |                         |                    | perience            |              | Do  |
| . Enter > <b>Description</b> of                  |        | *Start Date<br>End Date | 06/20/2011         |                     |              |     |
| experience here.                                 |        | *Employer               | Maryland Hospital  |                     |              | 20  |
| 2. Click > <b>Done</b>                           |        | *Ending Job Title       | Security Guard     |                     |              |     |
| 3. Click > Next                                  |        | *Supervisor             | Harry Smith        |                     |              |     |
|                                                  |        | Supervisor Email        | hsmith@hospital.c  | om                  |              |     |
|                                                  |        | Supervisor Phone        |                    |                     |              |     |
| TIP: The State of New                            |        | OK to contact?          | Yes                |                     |              |     |
| Mexico does not allow                            |        |                         | 5 years experience | e as a hospital sec | urity guard. | ~   |
| Applicants to upload their                       |        | Description             |                    |                     |              |     |
| resume. Instead, please add                      |        |                         |                    |                     |              | _0  |
| any relevant work<br>experience in <b>Sten 3</b> |        | Country                 | United States      | V                   | ]            | -4  |
|                                                  |        | Address 1               |                    |                     |              |     |

**TIP:** Required fields have an asterisk (\*) next to them. At the minimum, fill out the required fields to continue.

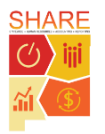

7/2/2018

60

# State of New Mexico Careers Apply to a Job through the Careers Website (7 of 14)

#### 24. Click > Add Reference

| Apply for Jo                       | bb                    | < Previous          | Next > |
|------------------------------------|-----------------------|---------------------|--------|
| Step 4 of 8: References            |                       |                     |        |
| You have not added any references. |                       |                     |        |
| Add Reference 24                   |                       |                     |        |
|                                    |                       |                     | 26     |
|                                    | Cancel                | Edit Reference      |        |
|                                    | Reference Information |                     |        |
| 5. Enter > Required information    | *Reference Type       | Professional        |        |
| 6. Click > <b>Done</b>             | *Reference Name       | Harry Smith         |        |
| 7. Click > <b>Next</b>             | *Title                | Supervisor          |        |
|                                    | Employer              |                     |        |
|                                    | Phone                 |                     |        |
|                                    | Email Address         | hsmith@hospital.com |        |
|                                    | Address               |                     |        |
|                                    | Country               | United States       | •      |
|                                    | Address 1             |                     |        |
|                                    | Address 2             |                     |        |
|                                    | Address 3             |                     |        |
|                                    | City                  |                     |        |

**TIP:** You may add both professional and personal references. If you previously applied for a job, the references will automatically appear here. You may add as many references as you believe are necessary for the application.

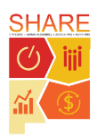

27

## State of New Mexico Careers Apply to a Job through the Careers Website (8 of 14)

- 28. Select > Radio buttons under each question to complete the Online Questionnaire
- 29. Click > **Next**

|                                                                         | Apply for Job                                               |                                 | ۲                       | < Previous        | Next          | <b>,</b> |
|-------------------------------------------------------------------------|-------------------------------------------------------------|---------------------------------|-------------------------|-------------------|---------------|----------|
|                                                                         |                                                             |                                 |                         |                   |               |          |
| Step 5 of 8: Online Question                                            | naire                                                       |                                 |                         |                   |               | -2       |
| Questionnaire (Required)                                                |                                                             |                                 |                         |                   |               |          |
| 1. Do you meet the minimum qualifica the Job Posting.                   | tions of High School Diplor                                 | na or Equivalent? Substitu      | utions may apply. Ple   | ase refer to Subs | stitution Ta  | ble on   |
| ⊖ Yes                                                                   |                                                             |                                 |                         |                   |               |          |
| ⊖ No                                                                    |                                                             |                                 |                         |                   |               |          |
| 2. How many years of experience do y disaster planning, and hazardous m | you have assisting in trainin<br>naterials emergency respon | ng employees on agency s<br>se? | afety, security, loss c | ontrol programs   | , fire safety | /, and   |
| ○ None                                                                  |                                                             |                                 |                         |                   |               |          |
| $\bigcirc$ One to three years                                           |                                                             |                                 |                         |                   |               |          |
| ○ Four to six years                                                     |                                                             |                                 |                         |                   |               |          |
| $\bigcirc$ Seven to nine years                                          |                                                             |                                 |                         |                   |               |          |
| $\bigcirc$ Ten or more years                                            |                                                             |                                 |                         |                   |               |          |
| 3. Are you a resident of the State of N                                 | ew Mexico?                                                  |                                 |                         |                   |               |          |
| ⊖ Not a Resident                                                        |                                                             |                                 |                         |                   |               |          |
| $\bigcirc$ Resident greater than or equal to 1                          | year                                                        |                                 |                         |                   |               |          |
| $\bigcirc$ Resident greater than or equal to 2                          | years                                                       |                                 |                         |                   |               |          |
| $\bigcirc$ Resident greater than or equal to 3                          | years                                                       |                                 |                         |                   |               |          |
| $\bigcirc$ Resident greater than or equal to 4                          | years                                                       |                                 |                         |                   |               |          |
| $\bigcirc$ Resident greater than or equal to 5                          | years                                                       |                                 |                         |                   |               |          |
| 4. Are you a part of a New Mexico Stat<br>1.7.10NMAC (RIF)?             | te Agency Reduction in For                                  | ce and would you like to e      | xercise any reemploy    | vment rights as a | fforded by    |          |
| ⊖ Yes                                                                   |                                                             |                                 |                         |                   |               |          |
| ○ No                                                                    |                                                             |                                 |                         |                   |               |          |

**TIP:** Complete the Online Questionnaire prior to submitting the application. These questions assess if you meet the required qualifications for the job.

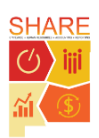

# State of New Mexico Careers Apply to a Job through the Careers Website (9 of 14)

#### 30. Click > Add Attachment

| Apply for Job                                                                                                    | ۲             | <        | Previous        | Next         | >      |
|----------------------------------------------------------------------------------------------------|---------------|----------|-----------------|--------------|--------|
|                                                                                                    |               |          |                 |              |        |
| Step 6 of 8: Cover Letter and Attachments                                                                                                    |               |          |                 |              |        |
| Please attach your cover letter for this job here (if applicable). For any other required documents, you can profile (My Job Applications - My Attachments) so it can show up in other job applications.<br>Attachments | attach it her | e (to th | is job only) or | attach it ir | n your |
| You have not added any attachments.  Add Attachment 30                                                                                                    |               |          |                 |              |        |

- 31. Select > Attachment Type
- 32. Enter > Attachment Title
- 33. Click > **Continue**

| Cancel |                   | Add Attachment  | Continue 33 |
|--------|-------------------|-----------------|-------------|
|        | *Attachment Type  | Cover Letters   |             |
|        | *Attachment Title | Cover Letter 32 | <b>.</b>    |

**TIP:** Any documents you attach in **Step 6** will only be linked to this job application. **Cover Letters** are unique to the job and are the only type of document you should upload in **Step 6**. All other types of documents (i.e. Licenses and Certifications, References, Transcripts and Veteran Documents) that are not unique to the job should be uploaded to your Careers profile. Review the "Upload Documents to Your Careers Profile" job aid to learn how to attach documents to your profile.

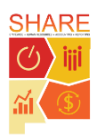

### State of New Mexico Careers Apply to a Job through the Careers Website (10 of 14)

34. Click > My Device

| File Attachment                      | × |
|--------------------------------------|---|
| Choose From<br>34<br>My Device       |   |
| Upload 37                            |   |
| Cover Letter.docx<br>File Size: 11KB |   |

- 35. Select > the file to upload from your computer folder
- 36. Click > **Open**

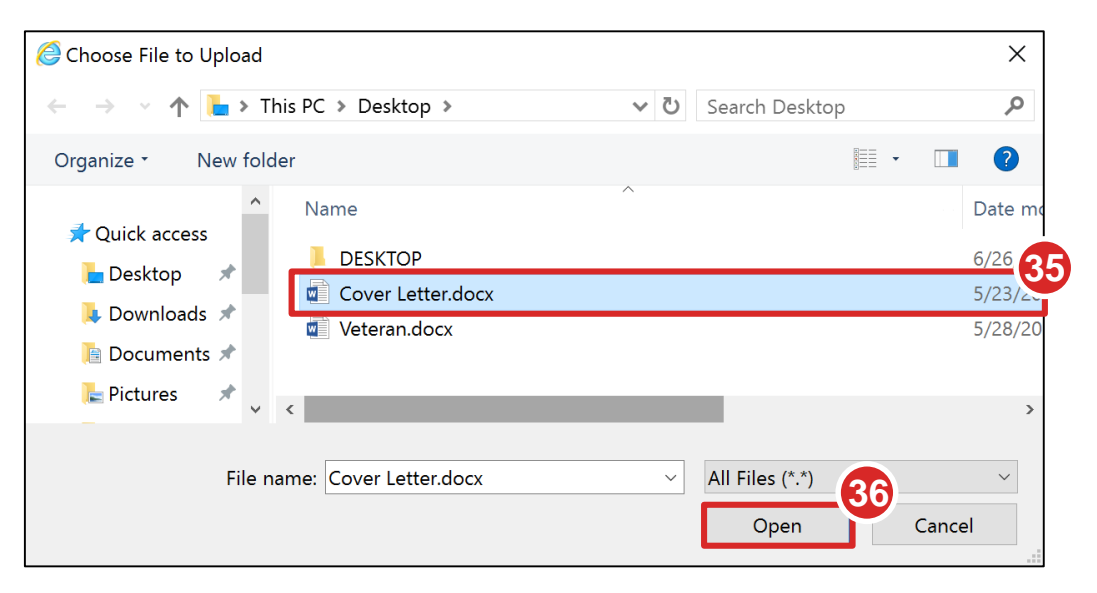

#### 37. Click > Upload

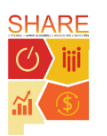

### State of New Mexico Careers Apply to a Job through the Careers Website (11 of 14)

38. Click > **Done** when the upload is complete

| File Attachment                      | 38       |
|--------------------------------------|----------|
| Choose From                          | Done     |
| My Device                            |          |
| Cover Letter.docx<br>File Size: 11KB |          |
| Upload                               | Complete |

#### 39. Click > Done

| Cancel      | Add A               | ttachment | Done 39 |
|-------------|---------------------|-----------|---------|
| *Attachment | Type Cover Lett     | ers 🗸     |         |
| *Attachmen  | t Title Cover Lette | ər        |         |
| Attache     | d File Cover_Lette  | er.docx   |         |

#### 40. Click > Next

|                                                                          | Apply for Job                                                                                            | Y < Pre                                                         | vious Next >                 |
|--------------------------------------------------------------------------|----------------------------------------------------------------------------------------------------|-----------------------------------------------------------------|------------------------------|
| Step 6 of 8: Cover Lette                                                 | er and Attachments                                                                                       |                                                                 |                              |
| Please attach your cover letter for<br>profile (My Job Applications - My | r this job here (if applicable). For any other requi<br>Attachments) so it can show up in other job appl | red documents, you can attach it here (to this job<br>ications. | o only) or attach it in your |
| +                                                                        |                                                                                                    |                                                                 |                              |
| Attached File                                                            | Attachment Title                                                                                         | Attachment Type                                                 |                              |
| Cover_Letter.docx                                                        | Cover Letter                                                                                             | Cover Letters                                                   | >                            |

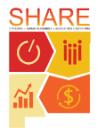

### State of New Mexico Careers Apply to a Job through the Careers Website (12 of 14)

In **Step 7**, you have the option to self-identify on the topics of disability, veteran status, and diversity (gender and ethnicity). Submission of this information is voluntary and your answers will not be used against you in any way. If you do not wish to self-identify on a topic you may decline to answer for that topic.

- 41. Select > Radio buttons to answer the questions
- 42. Click > Next

|                                                                                                    |                                                               |                        | 1             |
|----------------------------------------------------------------------------------------------------|---------------------------------------------------------------|------------------------|---------------|
| Apply for Job                                                                                                    | < Previous                                                    | Next                   | 42            |
| any pumoniment because you did not identity as naving a disability carrier.                                                                                                    |                                                               |                        |               |
| How do I know if I have a disability?                                                                                                    |                                                               |                        |               |
| You are considered to have a disability if you have a physical or mental impairment or medical condition that substant<br>you have a history or record of such an impairment or medical condition.<br>Disabilities include, but are not limited to:                                                                                                    | ially limits a majo                                           | r life activity, o     | or if         |
| <ul> <li>Blindness</li> <li>Autism</li> <li>Bipolar disorder</li> <li>Major depression</li> <li>Diabetes</li> <li>Schizophrenia</li> <li>Epilepsy</li> <li>Muscular dystrophy</li> <li>Bipolar disorder</li> <li>Bipolar disorder</li> <li>Major depression</li> <li>Major depression</li> <li>Multiple sclerosis (MS)</li> <li>Insign limbs or partially missing limbs</li> <li>Intellectual disability (previous)</li> </ul> | der (PTSD)<br>order<br>use of a wheelcha<br>ously called ment | iir<br>al retardation) | )             |
| Please select one of the options below:                                                                                                    |                                                               |                        |               |
| ○ YES, I HAVE A DISABILITY (or previously had a disability)                                                                                                    |                                                               |                        |               |
| O NO, I DON'T HAVE A DISABILITY                                                                                                    |                                                               |                        |               |
| O I DON'T WISH TO ANSWER                                                                                                    |                                                               |                        |               |
|                                                                                                    |                                                               |                        |               |
| Reasonable Accommodation Notice                                                                                                    |                                                               |                        |               |
| Federal law requires employers to provide reasonable accommodation to qualified individuals with disabilities. Please accommodation to apply for a job or to perform your job. Examples of reasonable accommodation include making a c work procedures, providing documents in an alternate format, using a sign language interpreter, or using specialized                                                                    | tell us if you requ<br>hange to the appl<br>equipment.        | lire a reasona         | ible<br>ss or |

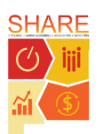

# State of New Mexico Careers

Apply to a Job through the Careers Website (13 of 14)

0

**TIP:** Review your application and make changes in **Step 8**, if necessary.

#### 43. Click > Submit

|                                      |                            |                |               |            |        | . Λ |
|--------------------------------------|----------------------------|----------------|---------------|------------|--------|-----|
|                                      | Apply for Job              |                |               | < Previous | Submit | N   |
|                                      |                            |                |               |            |        |     |
| Review your application and make any | changes before submitting. |                |               |            |        |     |
| Step 8 of 8: Review and Su           | bmit                       |                |               |            |        |     |
| ✓ My Contact Information             |                            |                |               |            |        |     |
| Email                                |                            | Address        |               |            |        |     |
| Phone                                |                            | Contact Method | Not Specified |            |        |     |
|                                      |                            |                |               |            | Modify |     |
| Online Screening Notice              |                            |                |               |            |        | 1   |
| Attachments                          |                            |                |               |            |        |     |
| Work Experience                      |                            |                |               |            |        |     |
| Degrees                              |                            |                |               |            |        |     |
| Licenses and Certifications          |                            |                |               |            |        |     |
| References                           |                            |                |               |            |        |     |
| Disability                           |                            |                |               |            |        |     |
| ▶ Veteran                            |                            |                |               |            |        |     |
|                                      |                            |                |               |            |        | _   |

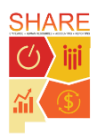

### State of New Mexico Careers Apply to a Job through the Careers Website (14 of 14)

After submitting an application, you receive immediate notification if you met the minimum qualifications for the job. The message appears under **Online Screening Results**.

|                                                                                                    | 1                                                    | Application Confirmation |            |  | Q | ۲ | ≡ | ( |
|----------------------------------------------------------------------------------------------------|------------------------------------------------------|--------------------------|------------|--|---|---|---|---|
|                                                                                                    | You have successfully submitted your job application |                          |            |  |   |   |   |   |
| Jobs Applied For                                                                                                    |                                                      |                          |            |  |   |   |   |   |
| Job Title                                                                                                    | SECURITY GUARD SUPERVISOR                            | Posting Date             | 05/29/2018 |  |   |   |   |   |
| Job ID                                                                                                    | 10024                                                | Application Date         | 06/26/2018 |  |   |   |   |   |
| Location                                                                                                    | Santa Fe                                             |                          |            |  |   |   |   |   |
| Online Screening Result                                                                                                    | s                                                    |                          |            |  |   |   |   |   |
| Job Title SECURITY GUARD SUPERVISOR Job ID 10024<br>We are pleased to advise that the application you have submitted has been accepted for further consideration in terms of our recruitment policy. You may review your submitted<br>application by using the View Submitted Application link. We will contact you by email notifying you of whether your application has been successful or not as soon as possible.<br>Your application, if found suitable is made available in our system to other recruiters who may consider linking you as an applicant to any available positions for which they may<br>consider you suitable. In the event of your being linked to further job openings you will receive an email notification. Please note that any false or incorrect information will render<br>this application void. |                                                      |                          |            |  |   |   |   |   |
| <ul> <li>A Careers</li> <li>A View Submitted Application</li> </ul>                                                                                                    | on                                                   |                          |            |  |   |   |   |   |

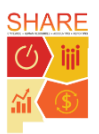